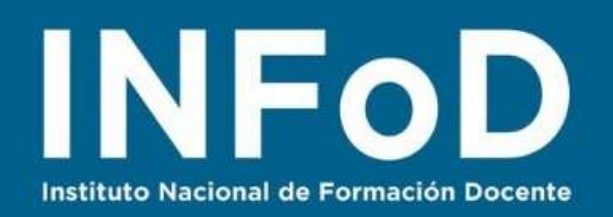

# TUTORIAL

Videoconferencias con Google Meet

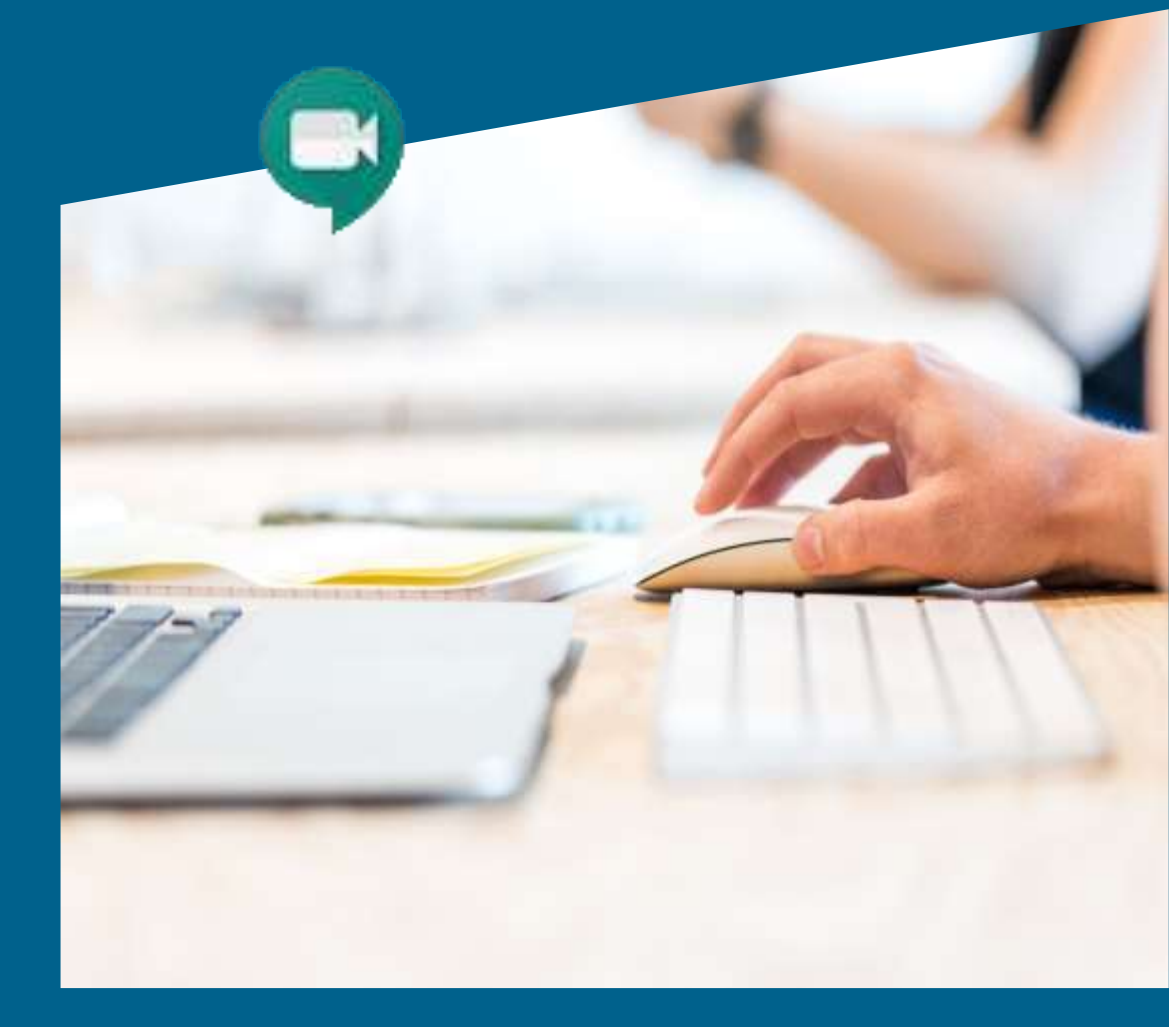

#### **Contenido:**

- ¿Cómo unirse a una reunión?
- ¿Cómo invitar a otras personas?
- ¿Cómo compartir pantalla?
- Controles de pantalla

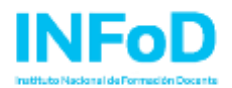

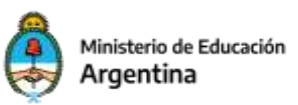

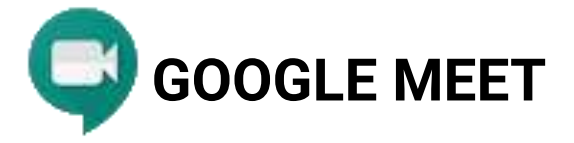

Antes de comenzar inicie sesión en Google, con una cuenta de Gmail.

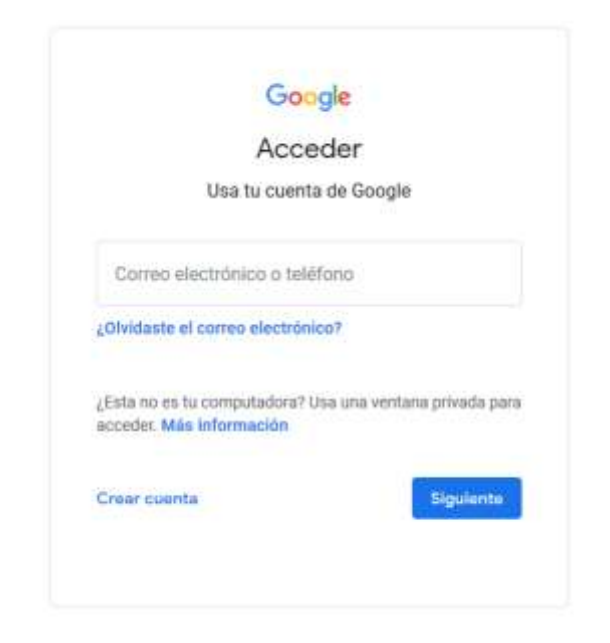

Para ingresar a Google Meet, existen dos vías:

## Alternativa A

Tipee en el navegador la página web: https://meet.google.com/

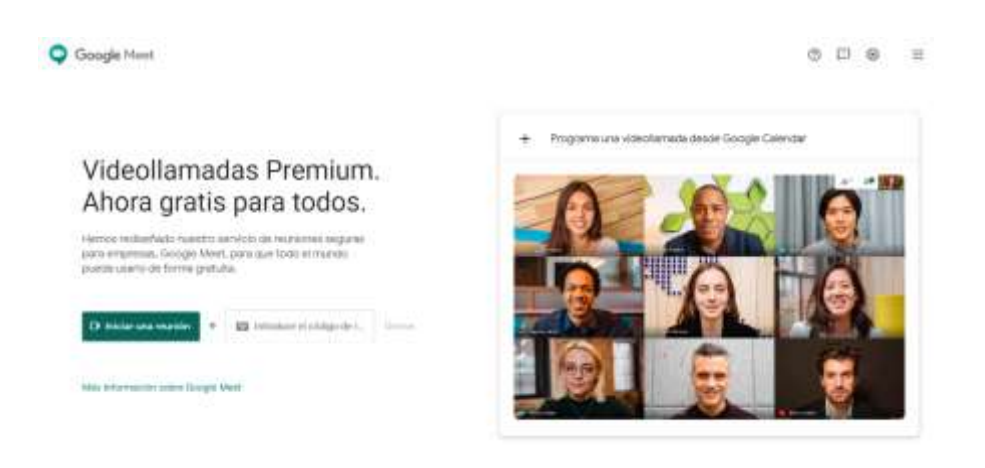

Instituto Nacional de Formación Docente Av. Santa Fe 1548 Piso 9º (CP1060) - CABA Tel: 4129-1000

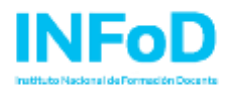

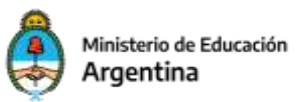

## <u>Alternativa B</u>

Desde la sesión abierta del correo electrónico:

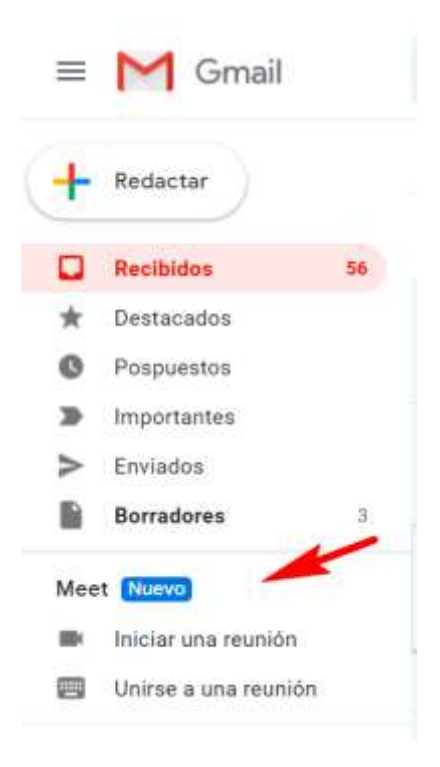

# Crear una reunión

Para crear una reunión nueva: hacer click en "Iniciar una reunión"

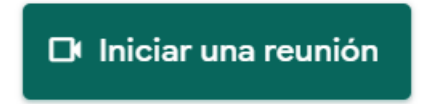

Debe esperar unos segundos hasta que el sistema reconozca los dispositivos de audio y de video de su equipo.

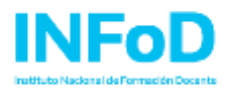

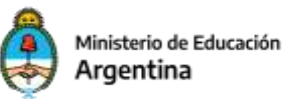

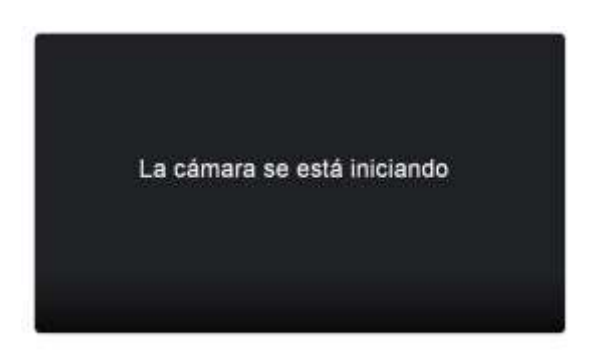

| Enj     | preparación             |
|---------|-------------------------|
| Politik | Lankte en les scoreents |
|         | 0                       |

Finalizado este proceso, verá su imagen en la pantalla y estará listo para ingresar a la sala de la reunión. Presione el botón "Unirse ahora".

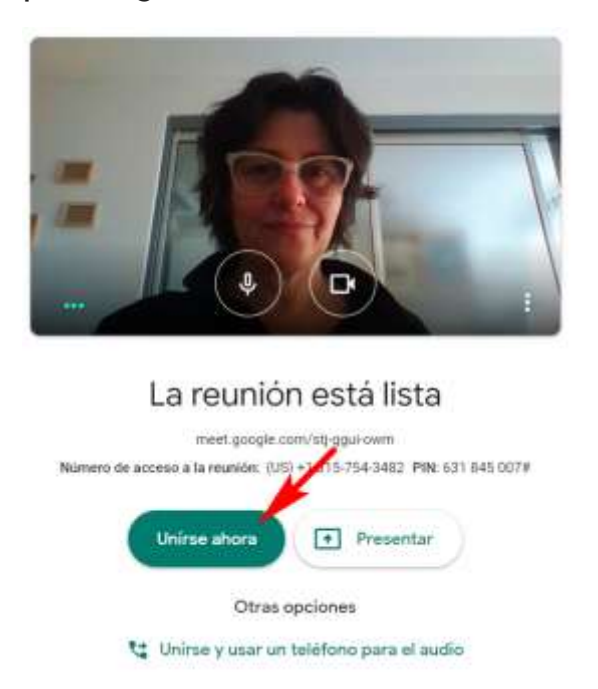

Preferencias:

Si su conexión no es la mejor en ese momento, puede elegir desactivar la cámara por ejemplo, con los controles que ve al pie de la imagen.

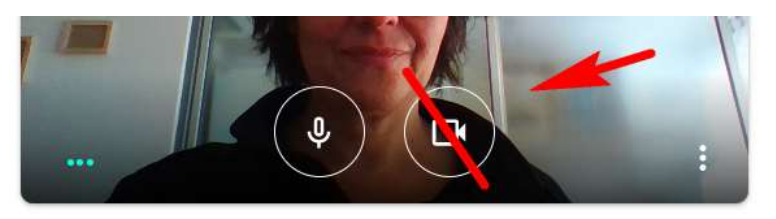

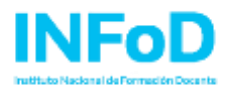

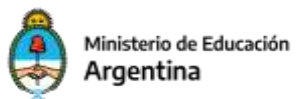

## Invitar a otras personas

Inmediatamente al ingresar a la sala de reunión, el sistema le ofrecerá la posibilidad de invitar a personas.

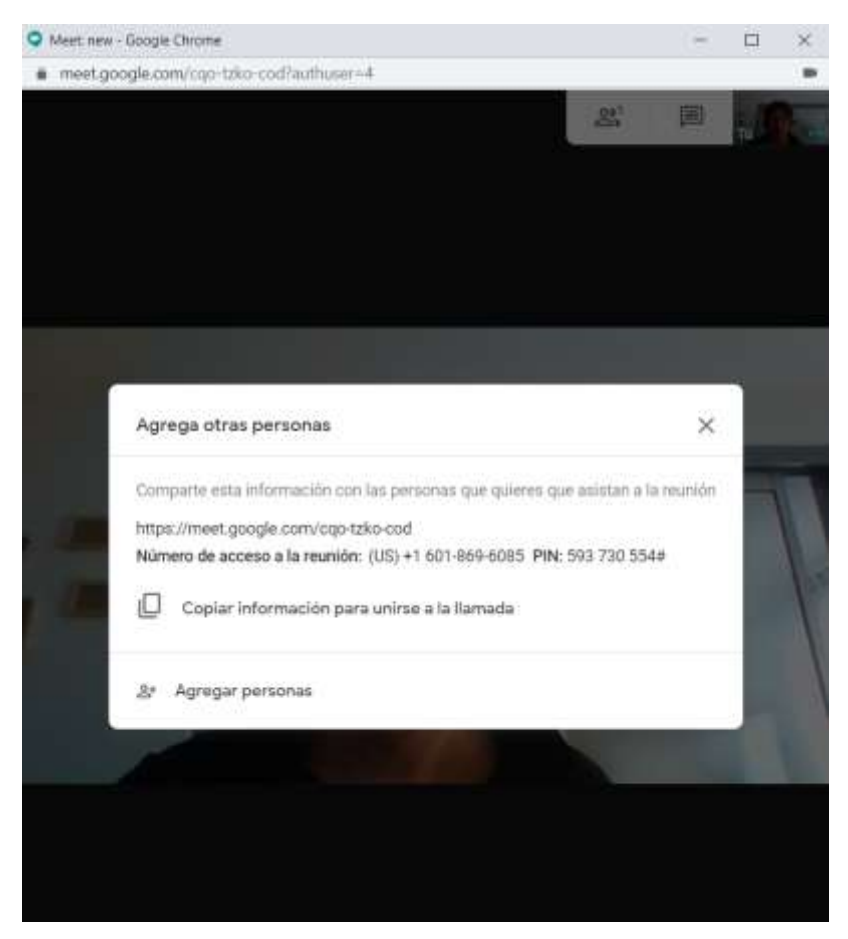

Para añadir a otras personas, cuenta con dos opciones:

- a. Copiar el enlace de la reunión y pegarlo en un mensaje de correo electrónico o en Whatsapp, por ejemplo;
- b. o agregar personas indicando su correo electrónico para el sistema le envía una invitación.

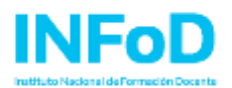

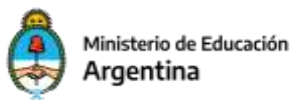

# Copiar enlace de la reunión

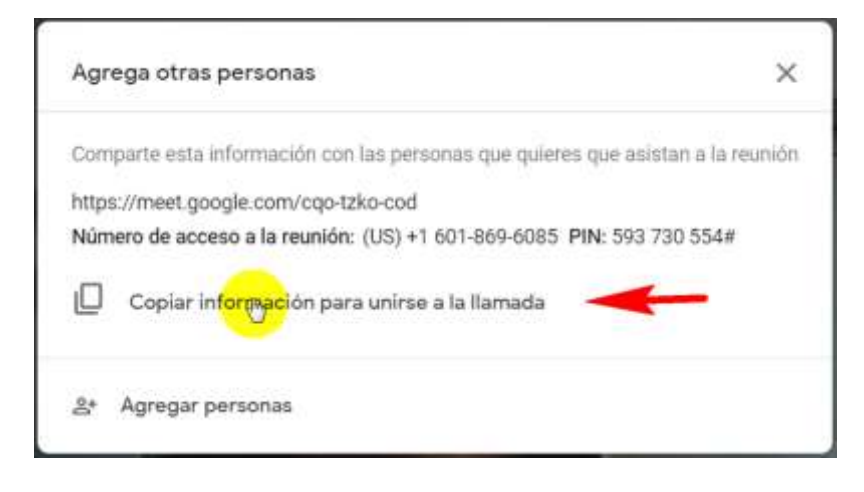

La información que se obtiene con la copia, es la siguiente:

Para unirte a la reunión de video, haz clic en este vínculo: https://meet.google.com/codigo-reunion

Si quieres unirte por teléfono, marca +1 601-869-6085 y luego ingresa este PIN: 593 730 554#

#### Agregar personas indicando correo electrónico

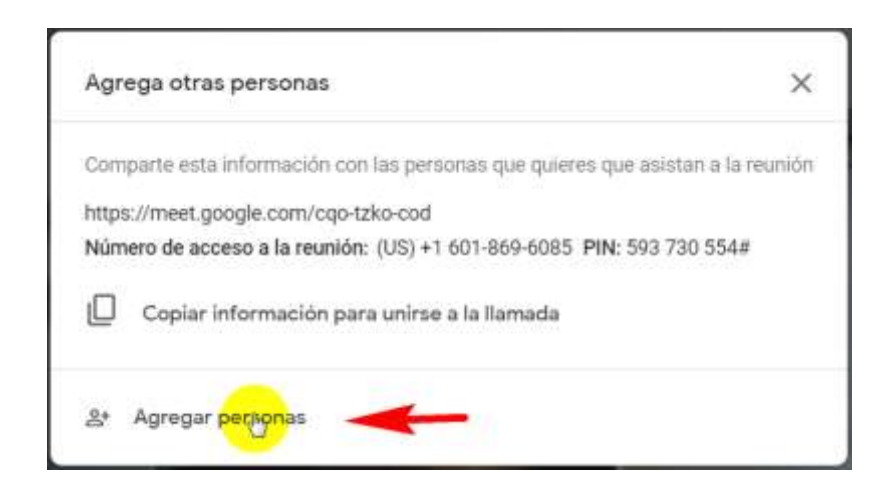

Instituto Nacional de Formación Docente Av. Santa Fe 1548 Piso 9º (CP1060) - CABA Tel: 4129-1000

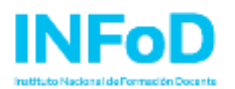

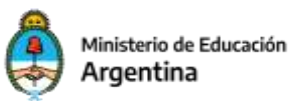

Si quienes desea invitar forman parte de la agenda de contactos, escriba parte del nombre para buscar y selecciónelo de la lista:

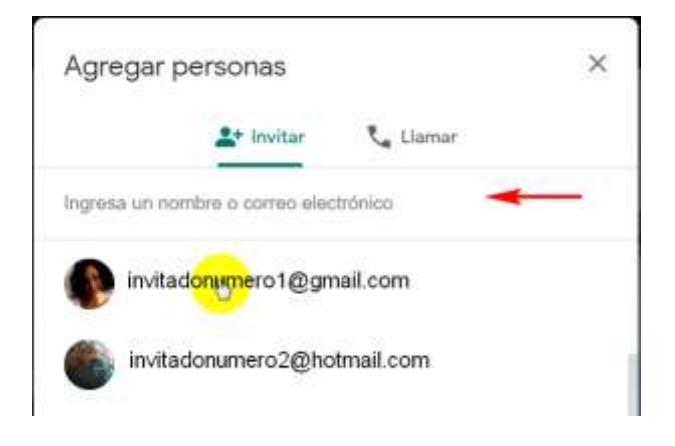

Si no es parte de sus contactos, es necesario escribir la dirección de correo y el sistema detectará que es un contacto nuevo.

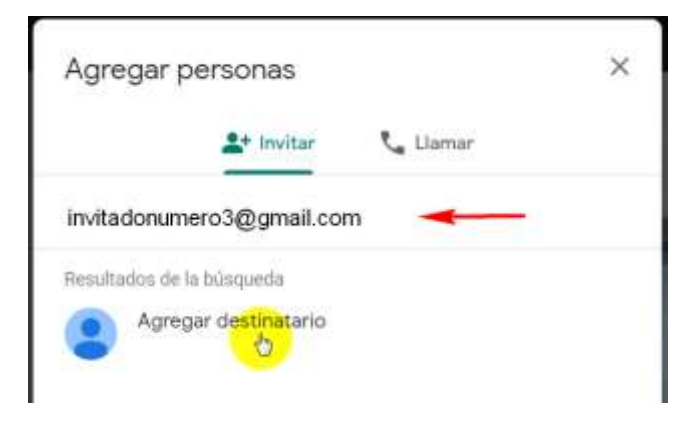

Una vez que tiene a todos los invitados seleccionados, envíe la invitación con el botón Enviar Correo.

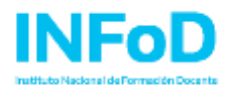

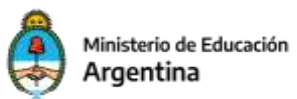

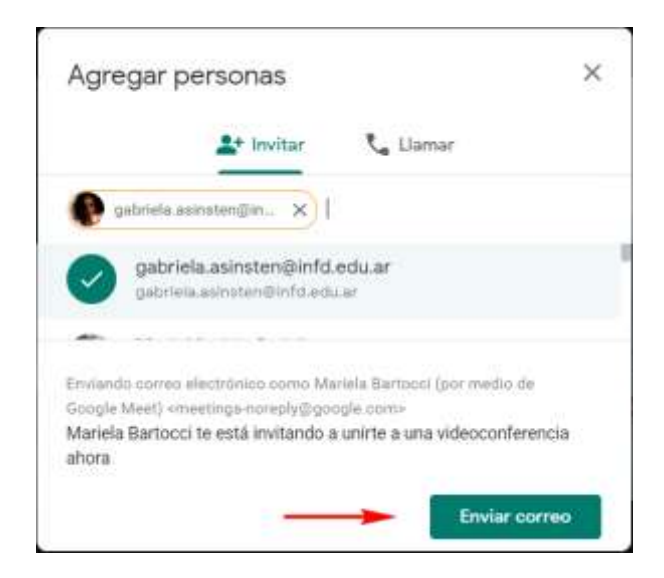

El invitado recibe un correo similar a este:

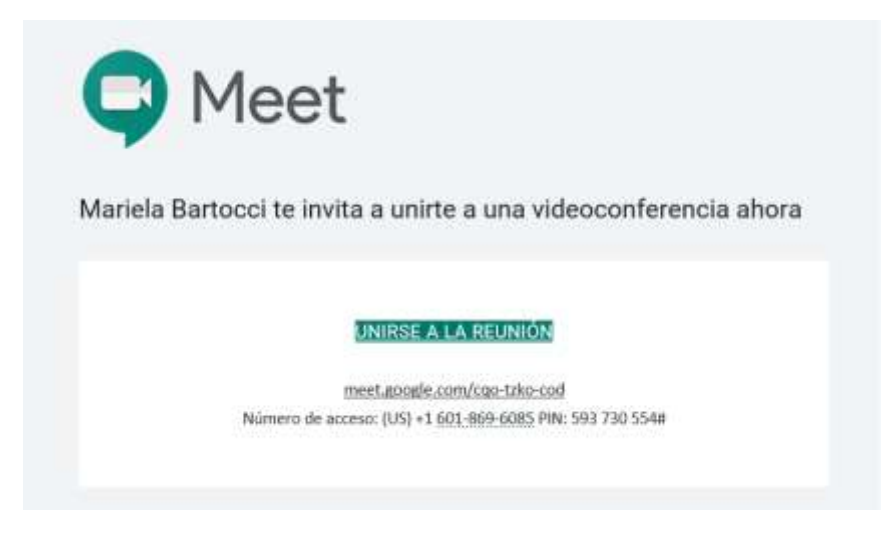

Si olvidó a alguno, en la barra superior de la pantalla de Google Meet encontrará el botón de invitación para continuar agregando personas:

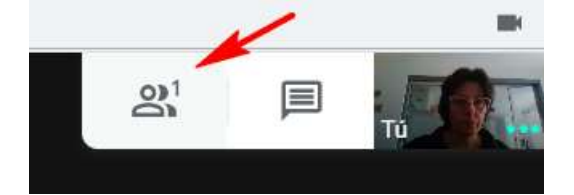

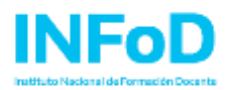

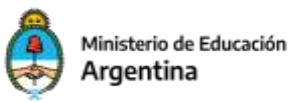

Los invitados que tengan cuenta de Gmail, entrarán directamente a la reunión luego del proceso de detección inicial de recursos. Y los que no tengan cuenta de Gmail, deberán solicitar permiso.

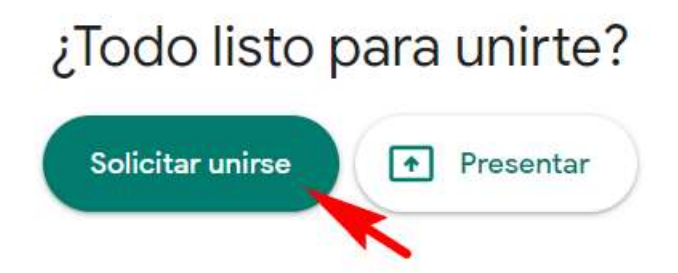

En la pantalla del anfitrión aparecerá la solicitud de permiso.

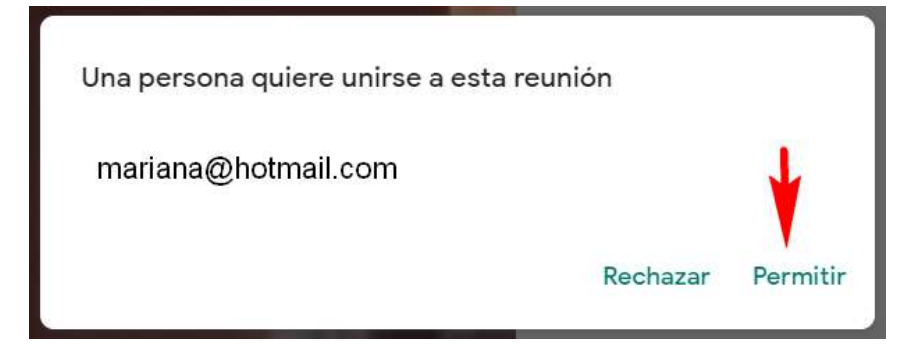

Una vez otorgado el permiso, el invitado ingresa a la reunión.

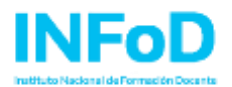

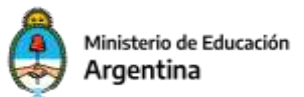

#### Controles de la reunión

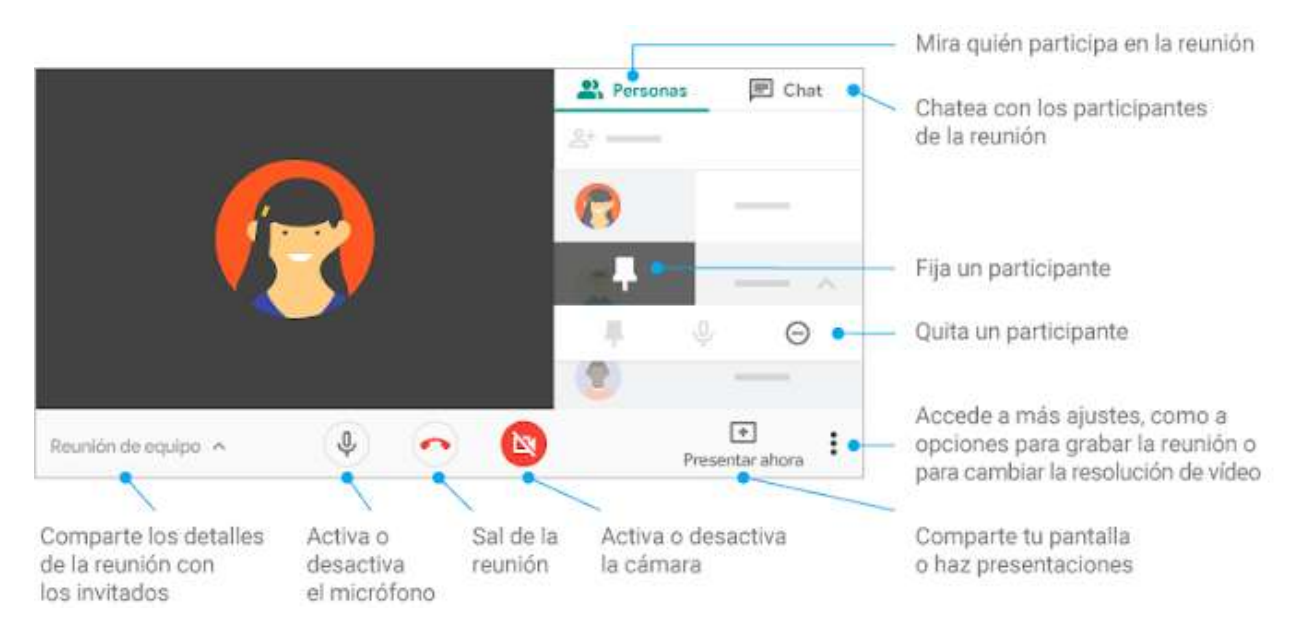

# **IMPORTANTE**

#### Activar o desactivar la grabación en Meet

Esta función está disponible en las ediciones G Suite Enterprise y G Suite Enterprise for Education.

"Hasta el 30 de septiembre del 2020, los clientes de G Suite tendrán acceso gratuito a las funciones avanzadas de videoconferencia de Google Meet, como la organización de reuniones con un mayor número de personas (hasta 250 participantes), las emisiones en directo y las grabaciones. Después de esta fecha, la disponibilidad de esas funciones la determinará el acuerdo de licencia de G Suite del cliente. Sin embargo, las reuniones que se hayan grabado se conservarán en la unidad de Drive del propietario."

Mas información en: https://support.google.com/a/answer/7557052?hl=es